## Vejledning til at sende sikker post til Skifteretten i Herning

Dette er en vejledning, der har til formål at vejlede i en af flere måder på at sende sikker post til Skifteretten i Herning.

- 1. Gå på e-boks.dk og log ind
- 2. Klik på faneblad "Post fra det offentlige"

| e Boks.dk | Find post    | ٩                       | ≡ Menu → Hijælp Log af     |
|-----------|--------------|-------------------------|----------------------------|
|           | Mit overblik | Post fra 😗 virksomheder | Post fra<br>det offentlige |
|           |              | VIRSONINCUCI            | det onentlige              |

3. Klik på "Skriv ny post"

| Mit overblik | Post fra<br>virksomheder | Post fra<br>det offentlige |               |
|--------------|--------------------------|----------------------------|---------------|
| Indhakka     |                          |                            | Skriv py post |

×

Indbakke

- 4. Klik herefter på "Vælg" ud for feltet "Til"
- 5. Søg herefter på Domstolsstyrelsen i feltet "Søg Kategori ..." og tryk enter

Vælg modtager Find den offentlige myndighed, du gerne vil sende post til ved hjælp af søgefunktionen

| Domstolsstyrelsen | م                          |
|-------------------|----------------------------|
|                   |                            |
|                   | Fller find via en kategori |
|                   | Eller find via en kategori |

- 6. Udvid "Domstolsstyrelsen" ved at klikke på pilen
- 7. Udvid "Retten i Herning" ved at klikke på pilen
- 8. Vælg "Skifteretten i Herning"

9. Udfyld feltet "Emne" med sagsnummer og/eller anden relevant beskrivelse
Skriv ny post til en offentlig myndighed ×

| Skifteretten i H | erning |       |                       |   | × |
|------------------|--------|-------|-----------------------|---|---|
| Emne             |        |       |                       |   |   |
| Verdana          | ✓ 10pt | ~     | <u>A</u> ~ <u>#</u> ~ |   |   |
| <b>৲</b> ∂ B     | ΙU     | = = = | ≣∨≣∨∈                 | 湮 |   |
|                  |        |       |                       |   |   |
|                  |        |       |                       |   |   |
|                  |        |       |                       |   |   |
|                  |        |       |                       |   |   |
|                  |        |       |                       |   |   |
|                  |        |       |                       |   |   |
|                  |        |       |                       |   |   |

- 10. Tilføj dokumenter til Skifteretten ved at vælge "Overfør fil(er)
- 11. Tryk på "Send"

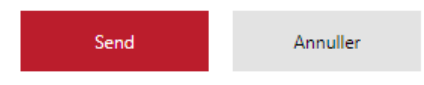